# 無線網路登記自動認證系統

### 一、進入學校首頁點選[單簽E化平台]

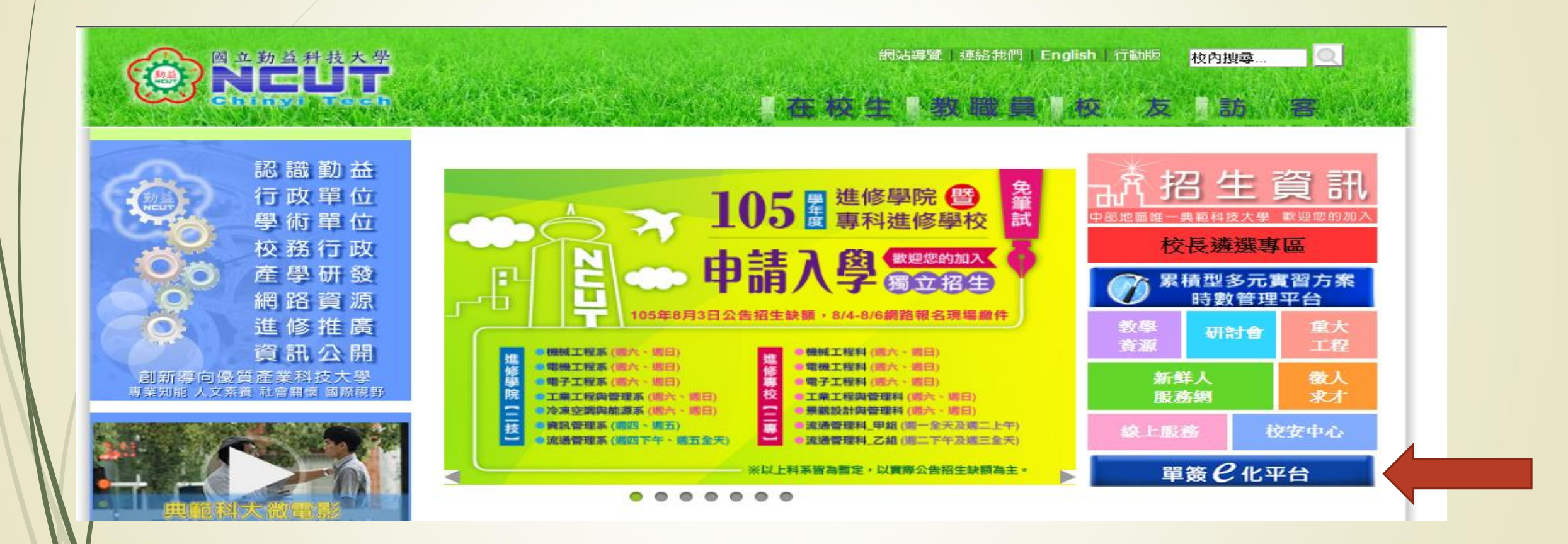

### 二、輸入帳密登入單簽E化平台

使用者登入 Login

首次登入時請輸入校務系統預設密碼、若無校務系統帳號則輸入身分證 字號:

教職員編號/學號 密碼 Password 忘記密碼 驗證碼 Verify no WVAZ 重新產生 登入 Sign in!

## 三、點選 [無線網路登記自動認證系統]

|                   | 應用系統                                                                                                    |
|-------------------|----------------------------------------------------------------------------------------------------|
| ► 😑 E             |                                                                                                    |
| ▶ 📷 🤁             | 試系統(管理者専用)                                                                                                    |
| 🕨 🥧 📾             | b員(可點選展開)                                                                                                    |
| ▶ 🕳 🥮             | ▲生(可點選展開)                                                                                                    |
| • 🗐 <del>(</del>  | ☆登入電子郵件(教職員) 📫                                                                                                    |
| ▶ 創差              |                                                                                                    |
| ▶ 創券              |                                                                                                    |
| ▶ 創券              | (導)師輔導管理系統(導師端)                                                                                                    |
| ▶ 創券              | 御師成長課程時數認證平台                                                                                                    |
| ▶ 創産              |                                                                                                    |
| • 🗊 =             | こうではないです。<br>「合一畢業生追蹤機制CAFI系統(應屆畢業生離校問卷)                                                                                  |
| • 🗊 🕱             | 精型多元實習方案管理系統                                                                                                    |
| ▶ 創券              | 如師定期評估系統                                                                                                    |
| • 🗐 <del>(1</del> | >>登入校務基本資料庫 ≦                                                                                                    |
| ۰ 🗐 e-            | -Portfolio學生學習歷程系統II                                                                                                    |
| • 創新              | 2.上教學反應意見調查系統                                                                                                    |
| ▶ @]學             | 生 請假 条統                                                                                                    |
| ▶ 🗊 💏             | 如位學習平台。<br>1997年1月1日日日(1997年1月1日日)(1997年1月1日日)(1997年1月1日日)(1997年1月1日日)(1997年1月1日日)(1997年1月1日日)(1997年1月1日日)(1997年1月1日日)(19 |
| • 🗊               |                                                                                                    |
| ▶ <b>圓</b> 無      | 線網路登記自動認識系統                                                                                                    |
| ▶ 圓枝              |                                                                                                    |
| • 創活              | 動報名表-填寫                                                                                                    |
| 🔸 🗐 🕋             | 諸王室暨設備器材-預約                                                                                                    |
| • 🗊 🛤             | 港調查表-填寫                                                                                                    |
| 🕨 🗐 音             | 議通知單-填寫                                                                                                    |
|                   |                                                                                                    |
|                   |                                                                                                    |

### 四、輸入無線網卡位址

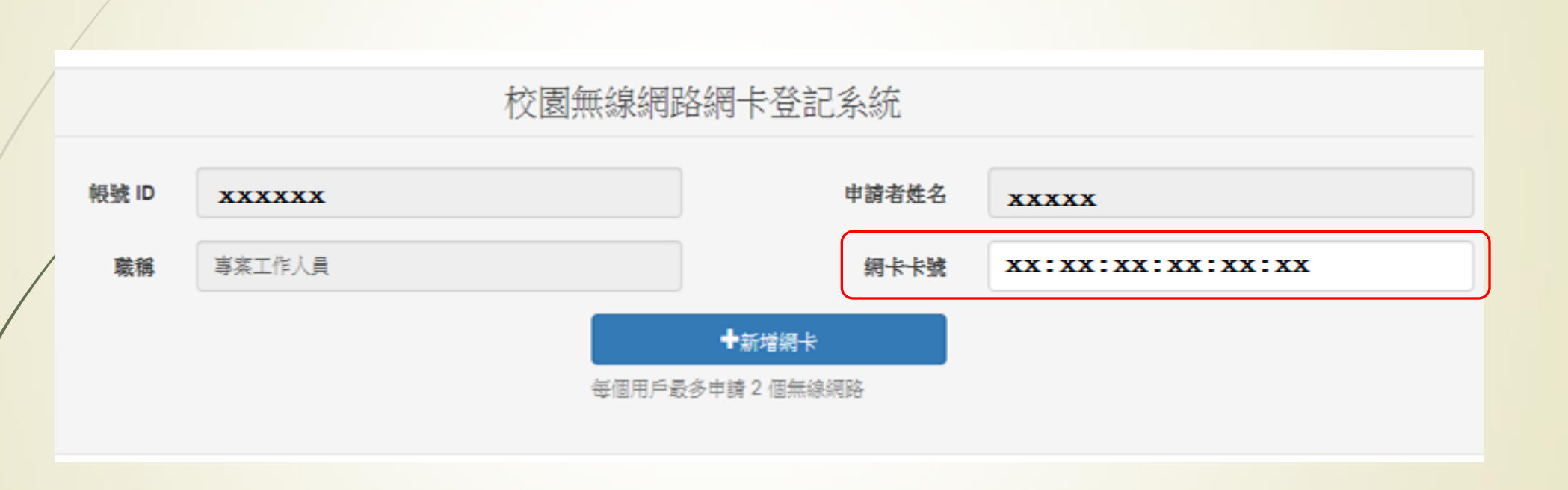

### 五、登記成功

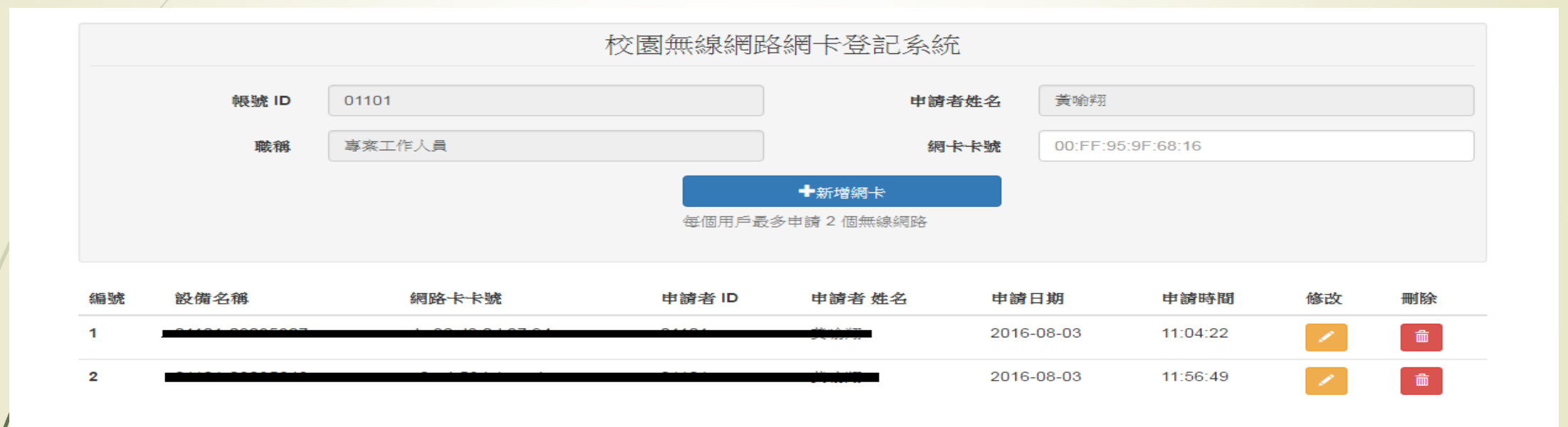

### iphone - 查詢MAC:

一、點選設定

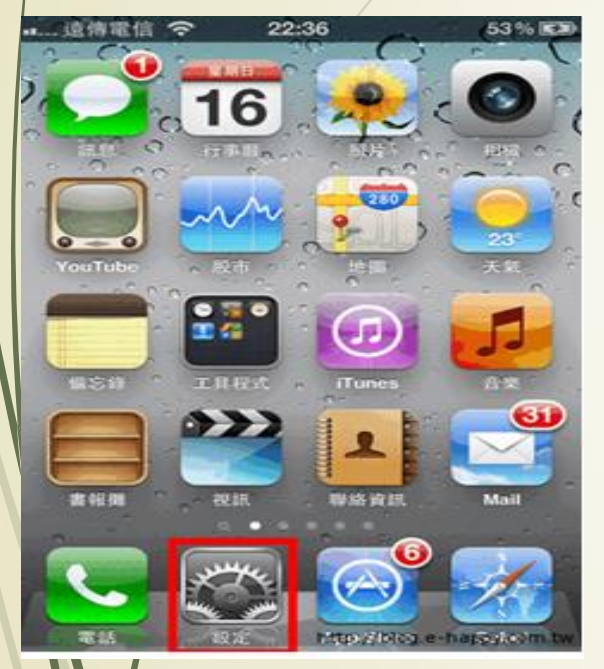

| 3.% |
|-----|
|     |
|     |
| >   |
| >   |
| >   |
| >   |
| >   |
| >   |
| >   |
| >   |
| >   |
|     |

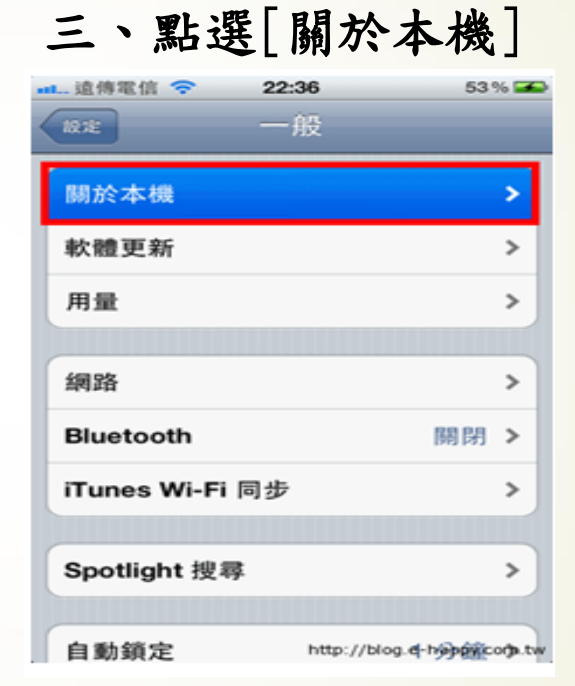

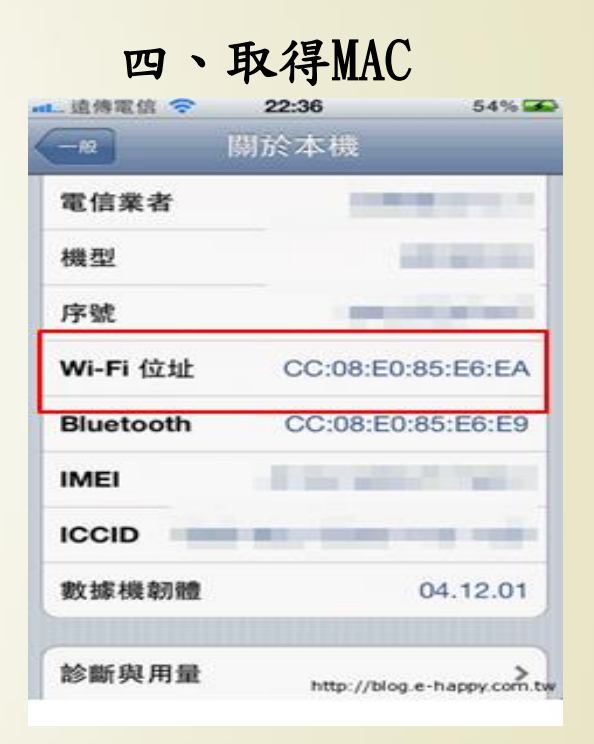

### Android - 查詢MAC:

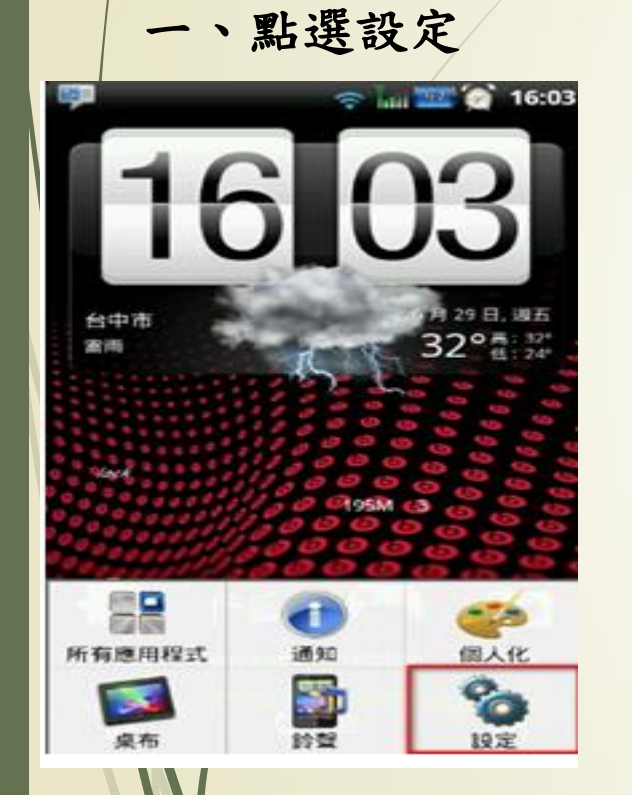

#### 二、點選[WiFi]

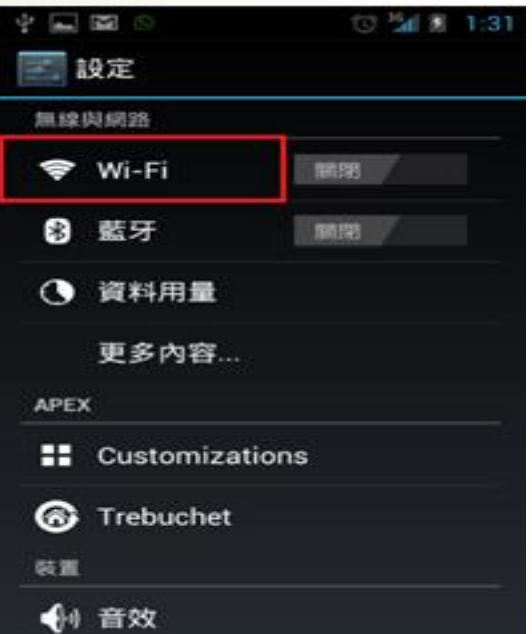

#### 三、點選[進階] / 💷 🖾 🖽 🥲 🛱 🐨 📶 💼 11:39 開設 Wi-Fi kocpc1f 9 已連線 In-Snergy\_C7C7 ₹. 透過 WPA2 加密保護 kocpc2f 透過 WPA/WPA2 加密保護 (可使用 WPS) DSL-6641K 1 透過 WPA 加密保護 掃描 輸入 WPS 個人識別碼 WiFi Direct

進階

+

67

#### 四、取得MAC

| 道 進聯 Wi-Fi                                         |                |  |
|----------------------------------------------------|----------------|--|
| <b>網路通知</b><br>有開放網路時通知我                           | ×              |  |
| 木眠狀態仍保持 Wi<br>-律不連線(増加行動數)                         | -Fi連線<br>#使用單) |  |
| 設用智慧Wi-Fi<br><sub>有測達線状態並在訊號強</sub><br>g尋其他曾使用過的熟點 | 废不住時 🛛 🗹       |  |
| 順示網路登入口                                            | 2              |  |
| MAC 位址<br>sc:ff:35                                 |                |  |
| P 位址<br>192.168.1.13                               |                |  |
|                                                    |                |  |
|                                                    |                |  |
|                                                    |                |  |

### Windows (7、8、10) - 查詢MAC:

▶ 一、按右鍵點選[開啟網路和共用中心]

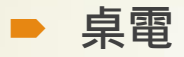

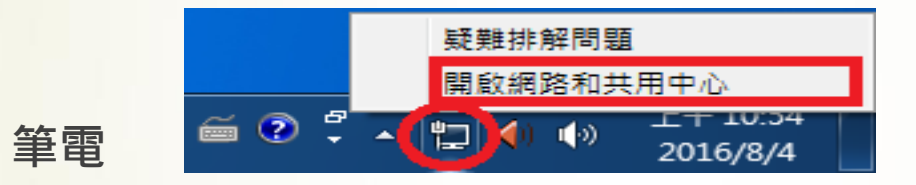

| 開啟網路和共用中心 |                      |  |  |  |
|-----------|----------------------|--|--|--|
|           | 下午 08:55<br>2011/6/9 |  |  |  |

#### ►二、點選[區域連線]

#### 檢視您基本的網路資訊並設定連線

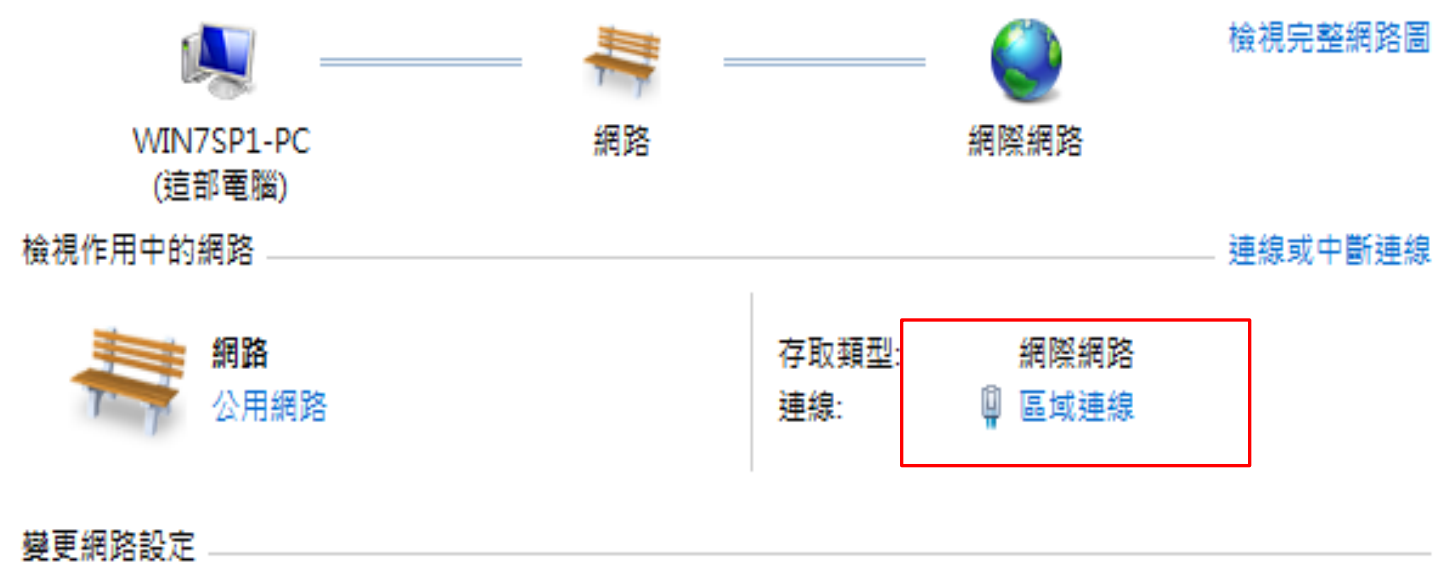

### ▶ 三、點選[詳細資料] 四、取得[實體位置]

| 🔋 區域連線 2 狀態                             | ×             |
|-----------------------------------------|---------------|
| 一般                                      |               |
| 連線                                      |               |
| IPv4 連線能力:                              | 網際網路          |
| IPv6 連線能力:                              | 無網際網路存取       |
| 媒體狀態:                                   | 已啟用           |
| 連線時間:                                   | 9 天 04:34:30  |
| 速度:                                     | 100.0 Mbps    |
| 詳細資料(E)                                 |               |
| 活動 ———————————————————————————————————— |               |
| 已傳送 ——                                  |               |
| 位元組: 3,936,960,031                      | 5,697,721,394 |
| (?) 内容(?)                               | 〕             |
|                                         | [關閉(C)        |

| 網 | 路連線詳細資料                               | ×                            |  |  |  |
|---|---------------------------------------|------------------------------|--|--|--|
|   | 網路連線詳細資料(D):                          |                              |  |  |  |
|   | 內容                                    | 值                            |  |  |  |
|   | 連線特定 DNS 尾碼                           |                              |  |  |  |
|   | ·油建<br>實體位址                           | B8-88-E3                     |  |  |  |
|   | IPv4 位址                               | 192.168.1.177                |  |  |  |
|   | 1r∨4 于網路遮卓<br>IP∨4 預設開道               | 255.255.255.0<br>192.168.1.1 |  |  |  |
|   | IPv4 DNS 伺服器                          | 8.8.8.8<br>8.8.8.6           |  |  |  |
|   | IPv4 WINS 伺服器<br>NetBIOS over Topip 已 | 是                            |  |  |  |
|   | 連結-本機 IPv6 位址<br>IPv6 預設開道            | fe80::7c9c:629a:8abc:a101%18 |  |  |  |
|   | IP∨6 DNS 伺服器                          |                              |  |  |  |
|   | 4                                     |                              |  |  |  |
|   |                                       |                              |  |  |  |
|   |                                       | [關閉(C)                       |  |  |  |
|   |                                       |                              |  |  |  |